## Sync Your Calendar

## Individual User Permissions Setup: Outlook

- 1. Login to the platform. From the advisor homepage, click on the "Calendar" icon in the purple menu to the left.
- 2. Click "Settings and Sync" in the upper right corner.

|      | JOTRE DAME           |                        |                              | lendar                 | My Ca         |
|------|----------------------|------------------------|------------------------------|------------------------|---------------|
| iync | Settings and Syn     |                        |                              | List of Calendar Items | Calendar View |
|      |                      |                        | 🖌 General 📝 Busy 📝 Cancelled | 🛃 Assignment 🛛         | 🔀 Course      |
| (t   | 🛗 Add Calendar Event | 🖨 Print Calendar (PDF) |                              |                        |               |
|      | 🛗 Add Calendar Even  | 🖶 Print Calendar (PDF) |                              |                        |               |

3. Click "Setup Sync"

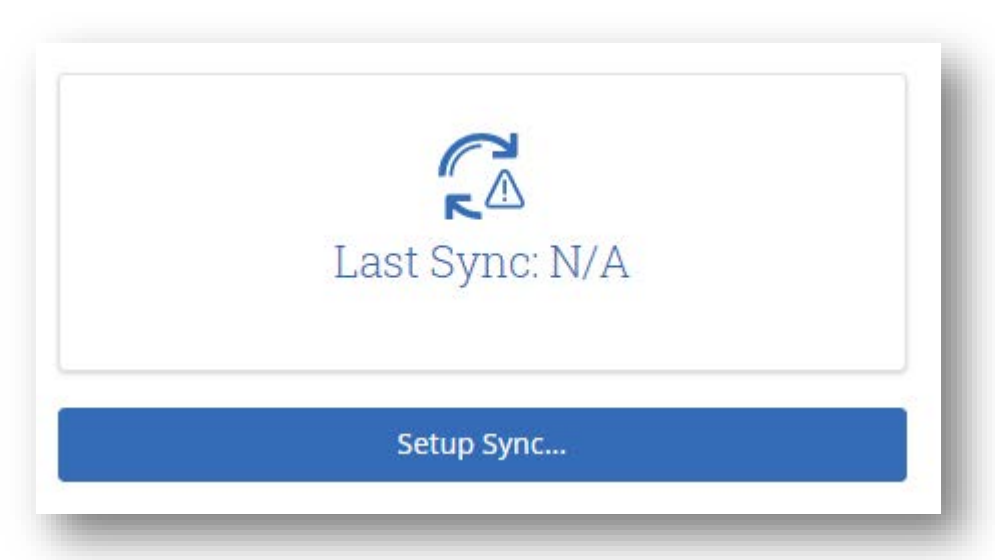

4. Choose Microsoft Outlook. Then choose Outlook Service Accounts.

**Setup Complete!** Navigate will begin to sync data. You can leave this page if desired but please allow up to 5 minutes for the data to fully sync.

**Note**: Ignore if shown "Will be deprecated in 2020". It doesn't apply to our configuration but are unable to change the message.